# WX330J-Z

ファームウェアアップデートプログラム 実行手順説明書(Macintosh 用)

> 2014年10月2日 JRC 日本無線株式會社

# 1. 動作環境

| 動作確認 OS :                                      | Mac OS 10.2~10.4.1、10.4.3~10.6.1      |
|------------------------------------------------|---------------------------------------|
| <b>※</b> 1、 <b>※</b> 2、 <b>※</b> 3、 <b>※</b> 6 | Mac OS 9.2~9.2.2                      |
| HDD 空き容量:                                      | 60M バイト以上                             |
| その他:                                           | カーボンライブラリー(CarbonLib)Ver.1.5 以上が必要 ※4 |
|                                                | StuffitExpander Ver.5 以上が必要 ※5        |

- ※1 Macintosh、MacOSはApple Computer, Inc.の登録商標です。
- ※2 上記以外のOSバージョンでは正常に動作しない事を確認しております。また、上記OS を搭載していても機種によっては正常に動作しない場合があります。
- ※3 MacOS 10.xのクラシックモードでMacOS 9.x用アップデートプログラムを実行した場合、実行エラーとなってプログラムが動作しません。
- ※4 カーボンライブラリーのバージョンが1.4以下の場合、正しく表示が行われない場合があ ります。
- ※5 圧縮・解凍ツールStuffitExpanderのVer.4以下の場合、解凍が出来ない場合があります。
- ※6 v10.4.2 は非対応となります。詳細はhttp://www.jrcphs.jp/faq/qa4800.html#qa4808 をご覧ください。

## 2. ファームウェアアップデートプログラムを実行する前に

安全にファームウェアアップデートを行って頂くために、以下の項目をご確認の上、ア ップデート作業を行って下さい。

下記項目が満たされていない状態でファームウェアアップデートを実行した場合には、 アップデートが正常に終了しなかったり、弊社製品 WX330J-Z(以下、「本電話機」と記 載)が正常に動作しなくなる場合があります。

また、ファームウェアアップデート作業は、お客様の責任において行って下さい。

- 1. ファームウェアアップデート作業中は、パソコンの電源を落とさないようにして下さ い。
  - ・ パソコンの電源設定は常にON状態に設定して下さい。
  - ノートパソコンの場合、パソコンのACアダプターを接続し、常に電源供給 された状態にして下さい。
  - 停電等でPCに電源が供給されない状況にならない様にして下さい。
- 2. ファームウェアアップデート作業中は、本電話機の電源を落とさないで下さい。
- ファームウェア書き込み中はパソコンと接続している USB ケーブルを絶対に抜かないで下さい。
  また、ファームウェア書き込み終了後、本電話機は再起動します。待ち受け画面になってから、USB ケーブルを抜いて下さい。
- 4. ダイヤルアップ接続している場合は切断して下さい。
- 5. スクリーンセーバは「なし」に設定して下さい。
- 6. 他の起動中のアプリケーション(特に、タスクトレイに表示される常駐型アプリケーション)は必ず終了して下さい。
- 7. 本電話機の画面上に表示されている電池レベルが目盛り 2 以上になっていることを確認して下さい。※1
- 8. 大切なデータ(電話帳等)は、予めパソコンへバックアップしておくことをお勧めしま す。
- ※1 目盛り1以下では本電話機は「電池容量が足りません充電して下さい」というメッセージを表示してアップデートが実行できないようになっております。

# 3. ファームウェアアップデート作業手順

#### 3.1. Mac OS 10.x の場合

手順(1) ダウンロードしたファイル"wx330jz·v150\_OSX.sit"をダブルクリックします。ア プリケーションが起動されない場合は、同じフォルダに作成されたファイ ル"wx330jz·v150\_OSX.dmg"をダブルクリックして下さい。それでもアプリケー ションが起動しない場合は、作成された「ファームウェア アップデート」フォ ルダ内のファイル"Pdl(.app)"をダブルクリックします。

手順(2) 下記起動画面が表示されます。[次へ]をクリックします。

| 000              | WX330J ファームウェア アップデート                                                                       |
|------------------|---------------------------------------------------------------------------------------------|
| Jan -            | このプログラムは日本無線製WX330J端末に<br>更新されたファームウェアを書き込むためのプログラムです。                                      |
| All and a second | 書込み作業を続ける場合は「次へ」をクリックして、次の画面で<br>表示される使用許諾書に同意の上作業を進めて下さい。<br>書込み作業を終了させる場合は「終了」をクリックして下さい。 |
| NX3              | (C)                                                                                         |
|                  |                                                                                             |

[終了]ボタンをクリックすると、以下のプログラム終了確認画面が表示されます。[はい] をクリックするとプログラムを終了し、[いいえ]をクリックすると元の画面に戻ります。 以下の(3)~(6)の画面で[終了]ボタンをクリックしても同様の動作となります。

| (はい) (いいえ) |
|------------|
|            |

ファームウェアアップデートプログラム実行手順説明書

手順(3) 使用許諾書に目を通した後に、「同意する」をチェックし、[次へ]をクリックし ます。「同意しない」にチェックしたまま[次へ]をクリックした場合は、プログ ラム完了画面に移行し、プログラムを終了します。

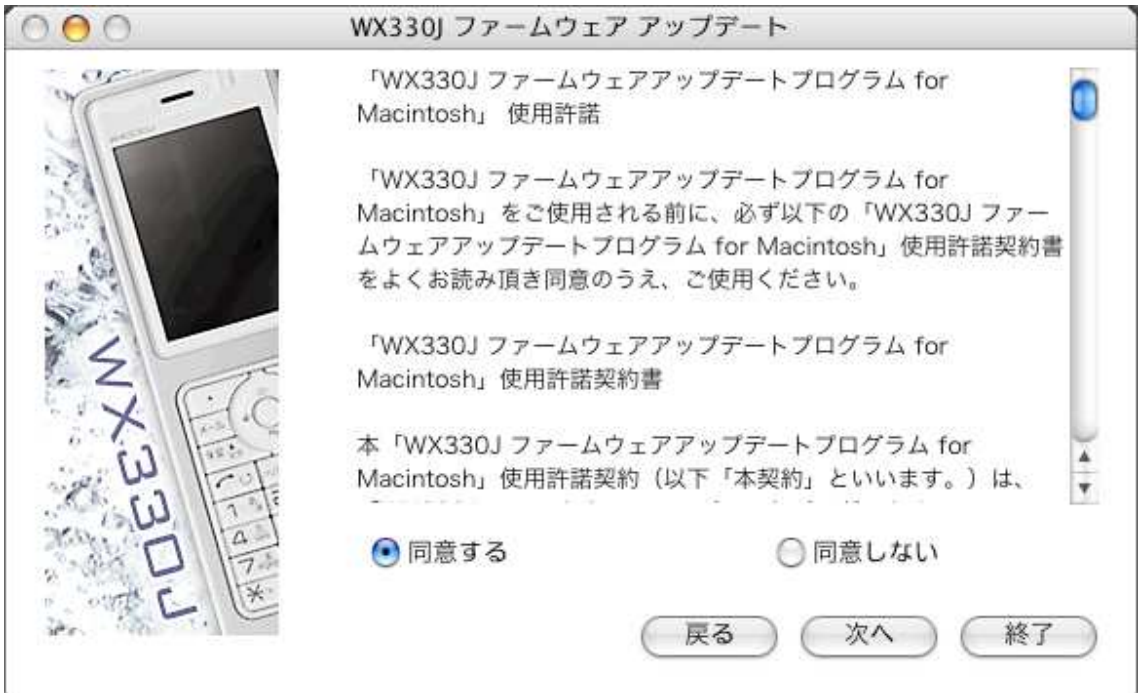

手順(4) 以下の確認画面が表示されたら、手順に従って[次へ]をクリックします。

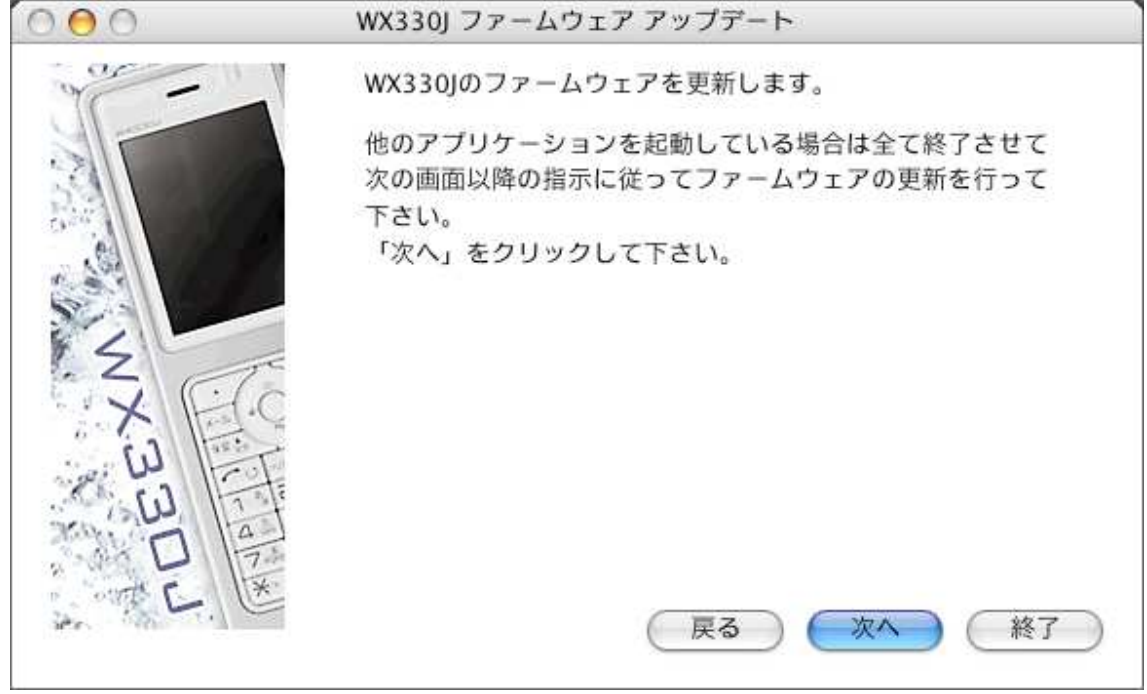

手順(5) 書き込みを行う際の準備の説明が表示されますので、本電話機を下記画面の指示 どおりに操作・接続した後、[次へ]をクリックします。

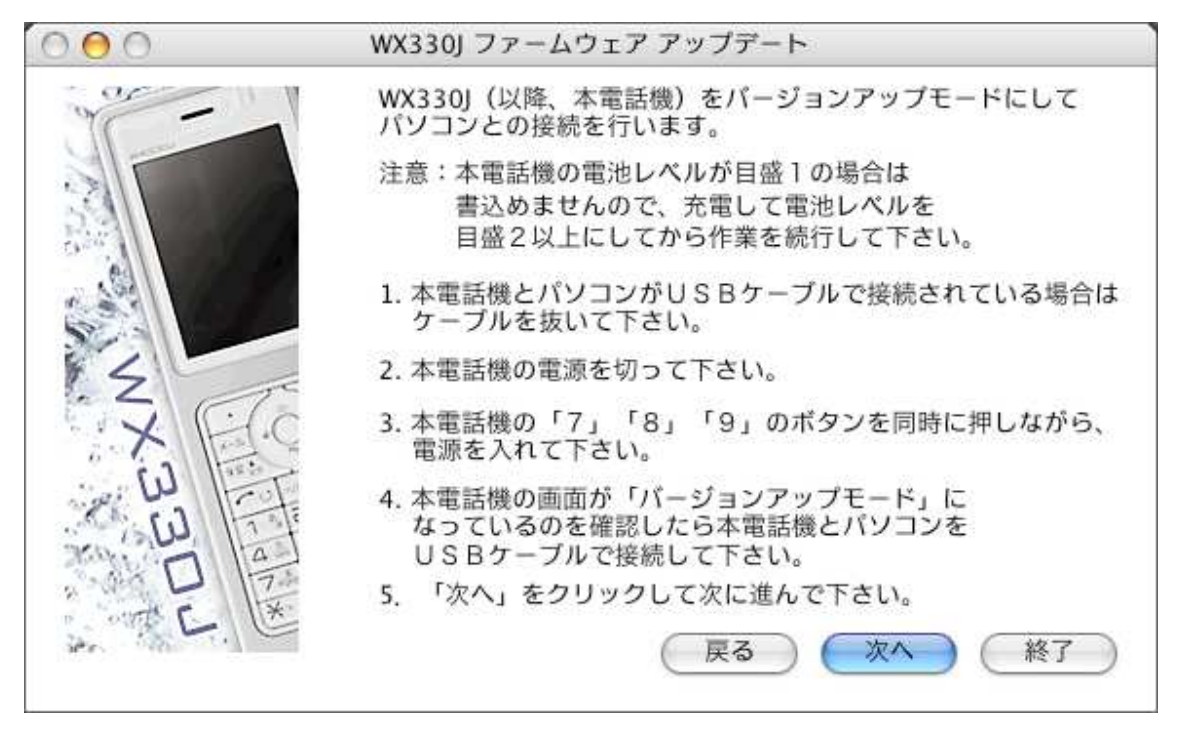

「処理中です、しばらくお待ちください。」というメッセージが表示された後、以下の 接続確認プログレスバーが表示されます。

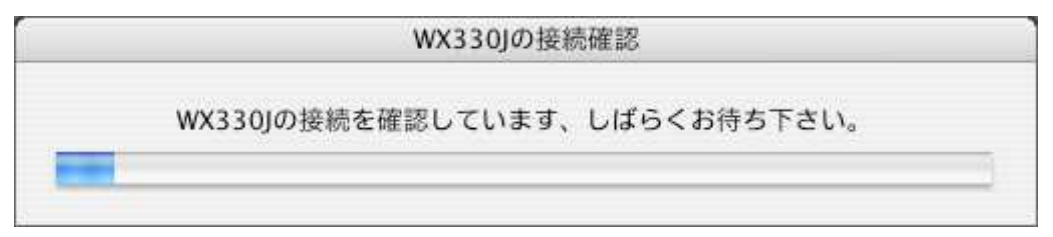

手順(6) 本電話機がパソコンと接続されていて、検出が正常に行われると、以下の更新準備完了画面が表示されます。プログラムの書き込みを行う際は、[次へ]をクリックします。

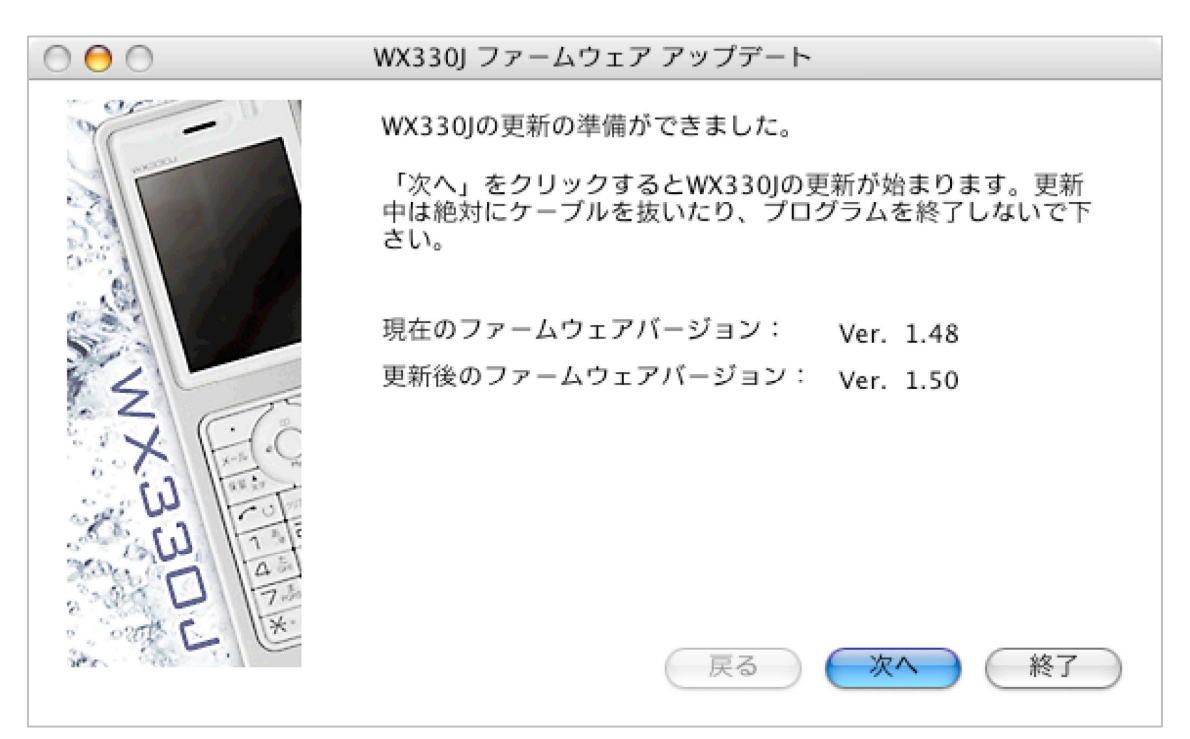

手順(7) 以下のファームウェア更新中プログレスバーが、更新するプログラムの個数分順 次表示されます。

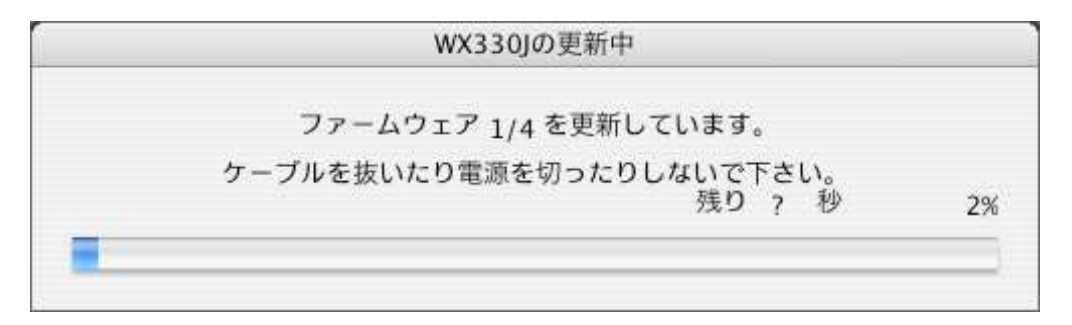

手順(8) アップデートが完了すると、以下の書き込み完了画面が表示され、本電話機が再 起動されます。[完了]ボタンをクリックすると、プログラムが終了します。

| 000                                     | WX330J ファームウェア アップデート                         |
|-----------------------------------------|-----------------------------------------------|
| and and a                               | WX330Jの更新が完了しました。                             |
| 10 - 20 - 20 - 20 - 20 - 20 - 20 - 20 - | WX330Jが再起動して、待ち受け画面になるまで<br>USBケーブルは抜かないで下さい。 |
| NX B                                    | V C                                           |
|                                         | 展る第7 終了                                       |

#### 3.2. Mac OS 9 の場合

手順(1) ダウンロードしたファイル"wx330jz-v150\_OS9.sit"をダブルクリックします。ア プリケーションが起動されない場合は、同じフォルダに作成されたファイ ル"wx330jz-v150\_OS9.img"をダブルクリックして下さい。それでもアプリケー ションが起動しない場合は、作成された「ファームウェア アップデート」フォ ルダ内のファイル"Pdl.app"をダブルクリックします。

手順(2) 下記起動画面が表示されます。[次へ]をクリックします。

|       | WX330Jファームウェア アップデート 📃 🗏                                                                    |
|-------|---------------------------------------------------------------------------------------------|
|       | このプログラムは日本無線製WX330J端末に<br>更新されたファームウェアを書き込むためのプログラムです。                                      |
|       | 書込み作業を続ける場合は「次へ」をクリックして、次の画面で<br>表示される使用許諾書に同意の上作業を進めて下さい。<br>書込み作業を終了させる場合は「終了」をクリックして下さい。 |
| XX    |                                                                                             |
| 3 D C | 戻る 次へ 終了                                                                                    |

[終了]ボタンをクリックすると、以下のプログラム終了確認画面が表示されます。[はい] をクリックするとプログラムを終了し、[いいえ]をクリックすると元の画面に戻ります。 以下の手順(3)~(6)の画面で[終了]ボタンをクリックしても同様の動作となります。

| 終了確認                |        |
|---------------------|--------|
| プログラムを終了してもよろしいですか? |        |
|                     | はい いいえ |

ファームウェアアップデートプログラム実行手順説明書

手順(3) 使用許諾書に目を通した後に、「同意する」をチェックし、[次へ]をクリックし ます。「同意しない」にチェックしたまま[次へ]をクリックした場合は、プログ ラム終了画面に移行します。

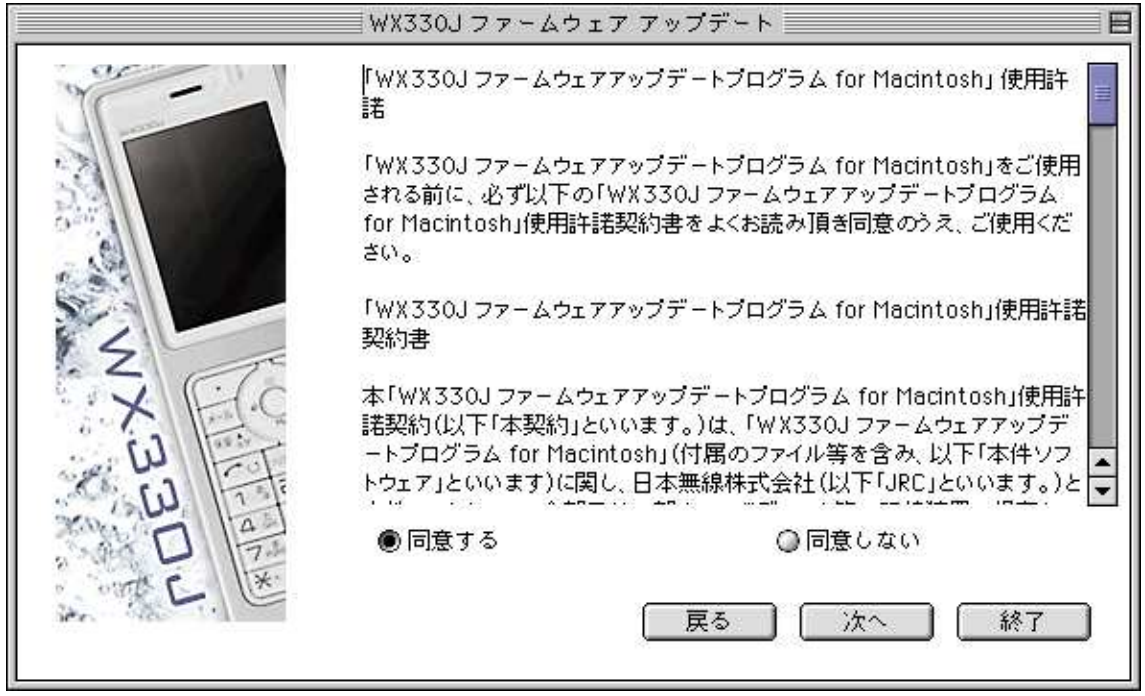

手順(4) 以下の確認画面が表示されたら、手順に従って[次へ]をクリックします。

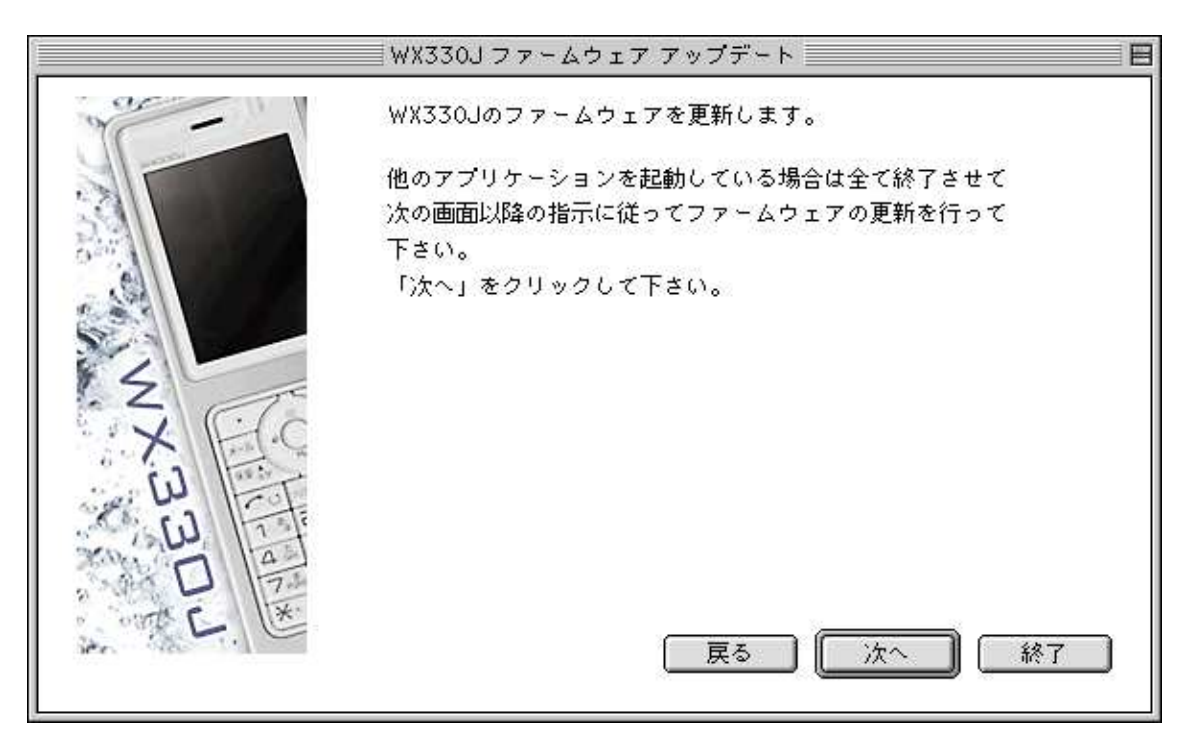

手順(5) 書き込みを行う際の準備の説明が表示されますので、本電話機を下記画面の指示 どおりに操作・接続した後、[次へ]をクリックします。

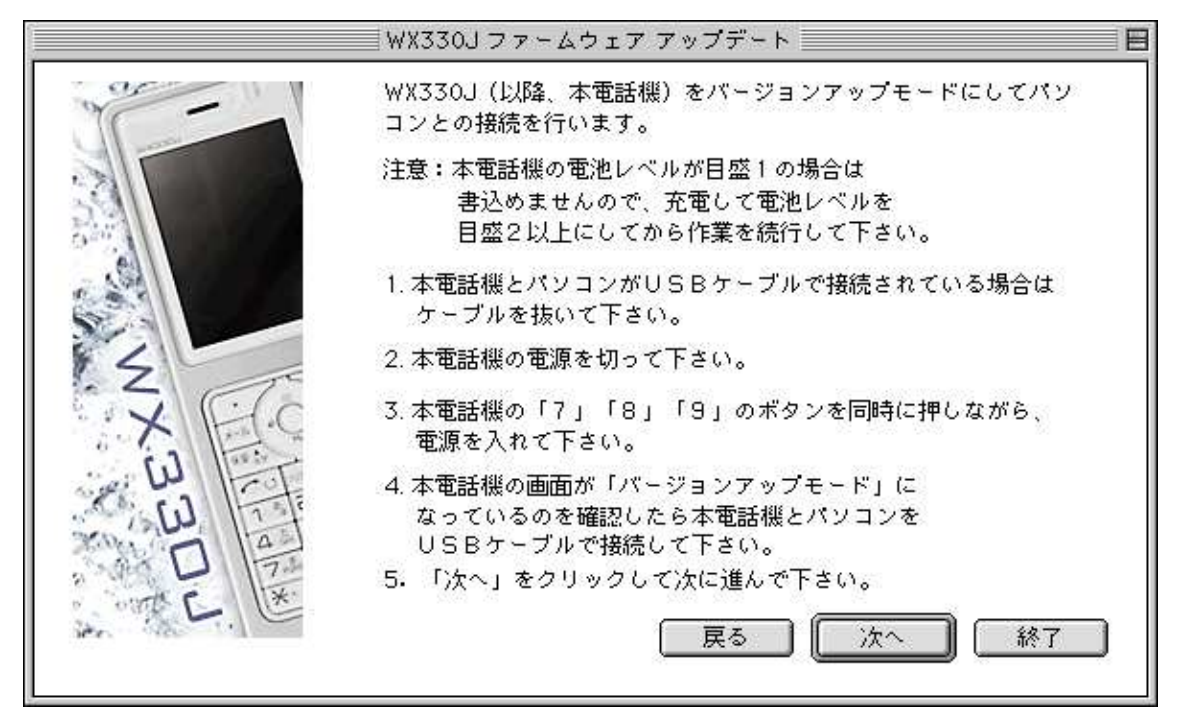

「処理中です、しばらくお待ちください。」というメッセージが表示された後、以下の 接続確認プログレスバーが表示されます。

| WX330Jの接続確認                   |  |
|-------------------------------|--|
| WX330Jの接続を確認しています、しばらくお待ち下さい。 |  |
|                               |  |

手順(6) 本電話機がパソコンと接続されていて、検出が正常に行われると、以下の更新準備完了画面が表示されます。プログラムの書き込みを行う際は、[次へ]をクリックします。

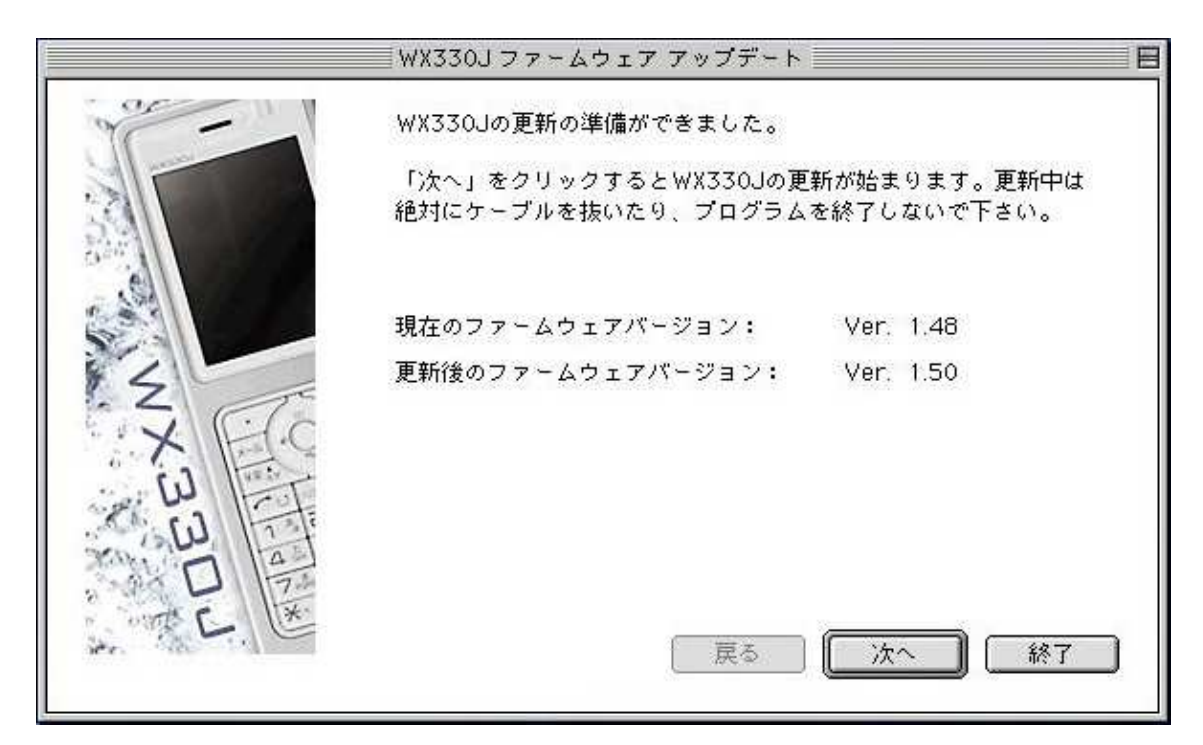

手順(7) 以下のファームウェア更新中プログレスバーが、更新するプログラムの個数分順 次表示されます。

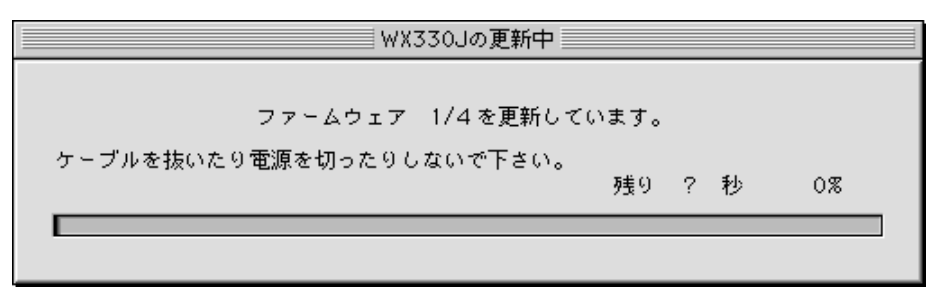

手順(8) アップデートが完了すると、以下の書き込み完了画面が表示され、本電話機が再 起動されます。[完了]ボタンをクリックすると、プログラムが終了します。

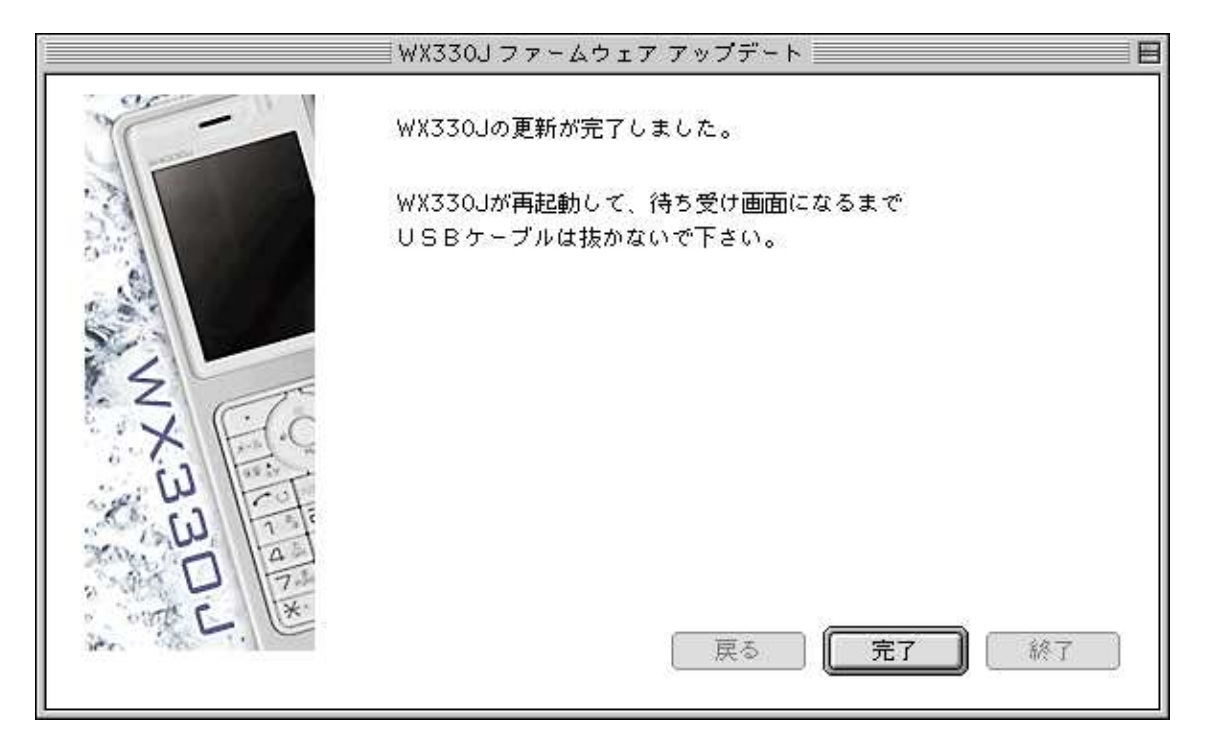

## 4. トラブルシューティング

以下の説明では、特に断りのない限り Mac OS10.x の画面を用いて記述いたします。

事象 1. 「WX330Jが見つかりませんでした。WX330Jとパソコンとの接続を確認して下さい。」という下記警告メッセージが表示された場合:

|                | WX330J ファームウェア アップデート             |
|----------------|-----------------------------------|
| WX330Jがり<br>い。 | 見つかりませんでした。WX330Jとパソコンとの接続を確認して下さ |
|                | ОК                                |

USBケーブルが外れているか、USBポートが何らかの原因でクローズされていない事が 考えられます。

(1) USBケーブルが外れている場合

[OK]ボタンをクリックして「ファームウェアアップデート作業手順」の手順(6)からアッ プデート作業を再実行して下さい。

(2) USBケーブルが接続されている場合

上記画面にて[OK]ボタンをクリック後、戻った画面の[終了]ボタンをクリックして、プ ログラムを一旦終了させて下さい。次に、本電話機からUSBケーブルを抜いて、コンピュ ータを再起動して下さい。その後、「ファームウェアアップデート作業手順」の手順(1)か らアップデート作業を再実行して下さい。 事象 2. 「更新に失敗しました」という下記警告メッセージが表示された場合

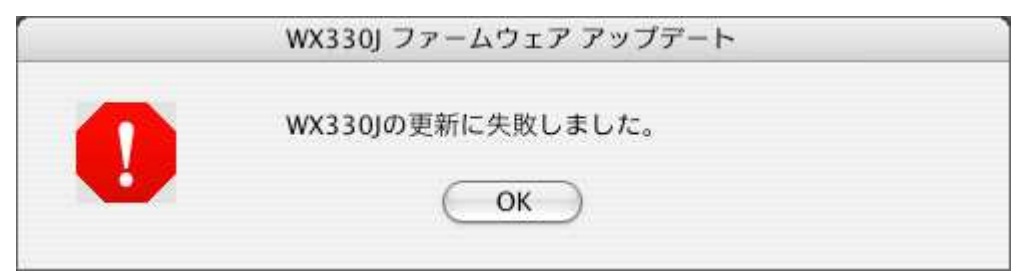

ファームウェアを本電話機へ書き込み中に、送信した書き込みコマンドに対する端末からの応答が一定時間無い場合に表示されます。このメッセージが表示された場合は、以下の手順でアップデート作業を再実行して下さい。

(1) [OK]ボタンをクリックして、上記画面を閉じます。以下の画面が表示された場合 は、同様に[OK]ボタンをクリックして画面を閉じます。

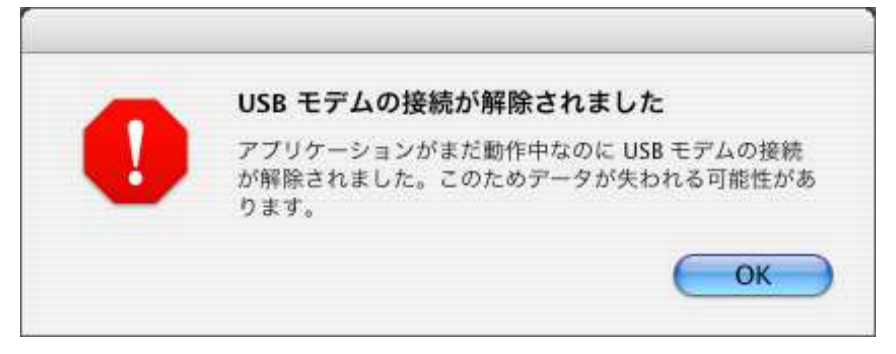

(2) 以下のプログラム終了画面に移行するので、[完了]ボタンでプログラムを終了します。

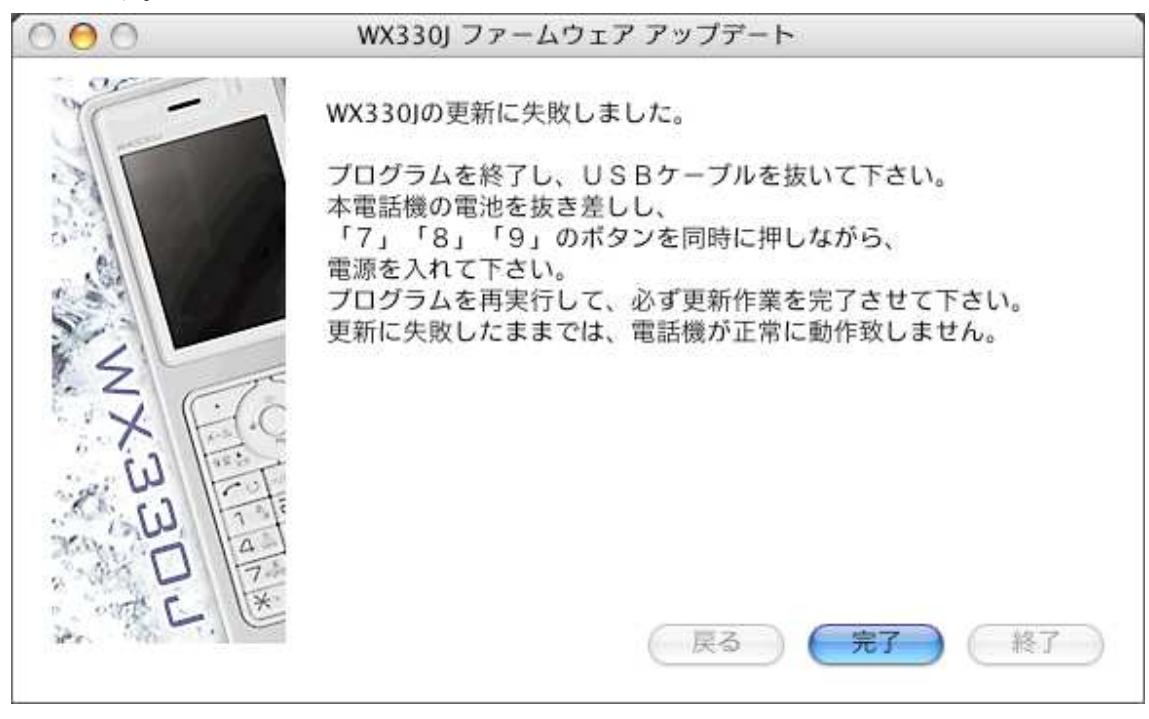

- (3) USBケーブルを抜き、電池を1回抜き差しして、「7」「8」「9」のボタンを同時に押しながら電源を入れます。
- (4) もう一度、本ドキュメントの「ファームウェアアップデートを実行する前に」に ある項目を確認した上で、「ファームウェアアップデート作業手順」の手順(1)か らアップデート作業を再実行します。

それでも再度「更新に失敗しました」メッセージが表示される場合には、弊社のサポー トセンターまでご連絡下さい。

事象 3. 「更新の必要はありません」という下記画面が表示された場合

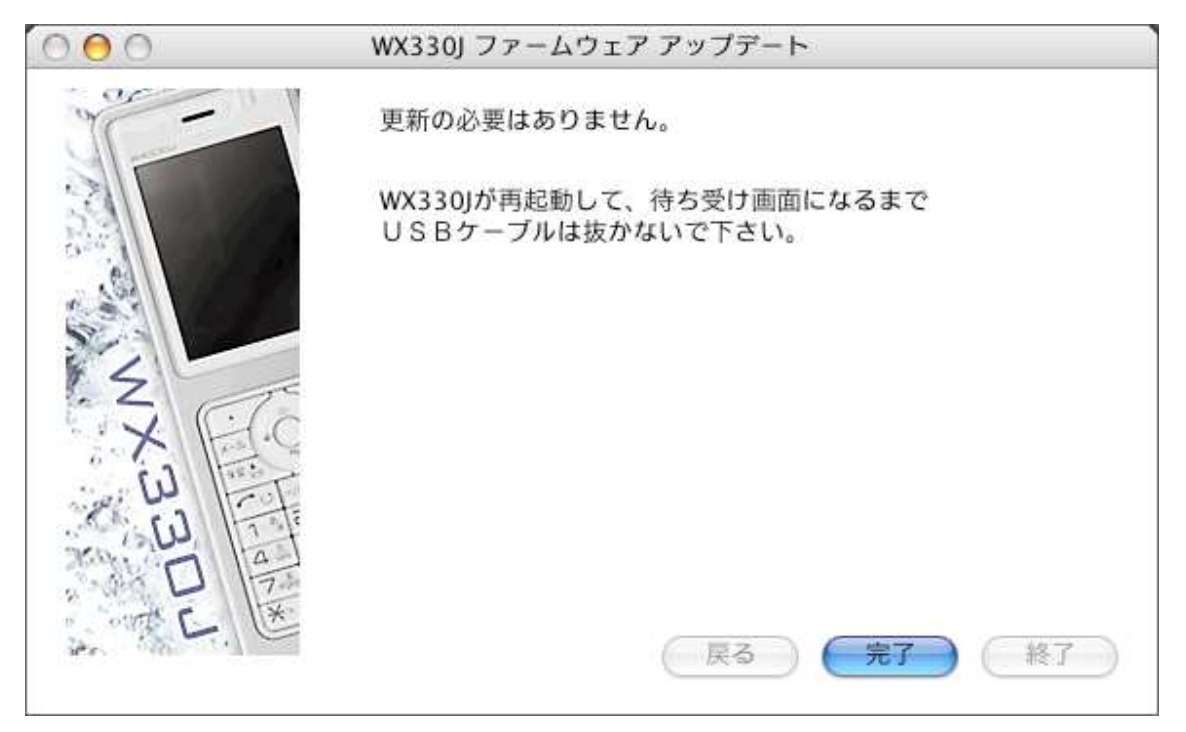

お使いの電話機はすでに最新バージョンになっておりますのでファームウェアを更新す る必要はありません。[完了]ボタンでプログラムを終了します。

## 5. ご連絡先

JRC サポートセンター 一般電話から: Tel. 0570·003899 ワイモバイルのスマートフォン・ケータイからは TEL: 042·537·0726 受付時間: 9:00~17:00(土日祝祭日除く) ※お問合わせは、電話のみで受け付けております